## Mac 載具驅動程式、元件及簡易問題排除手冊

| 安裝快速導覽2                                       |
|-----------------------------------------------|
| 一、載具驅動程式安裝2                                   |
| 載具驅動程式的取得。2                                   |
| 二、安控元件程式安裝步驟11                                |
| 安控元件程式的取得。11                                  |
| 三、載具問題簡易排除15                                  |
| 簡易排除常見問題15                                    |
| 1. 安裝失敗:15                                    |
| 2. 申請憑證時發生錯誤15                                |
| 3. 目前暫不支援 Chrome 瀏覽器:15                       |
| 4. 使用 Safari 或 Firefox 做交易,但 Chrome 尚未關閉或在背景中 |
| 執行:16                                         |
| 5. 元件未開啟:17                                   |
| 6. Chrome 關閉了,但還是一直顯示 Chrome 未關閉18            |
| 7. 錯誤代碼: 819                                  |
| 8. 錯誤代碼: 1019                                 |
| 9. 錯誤代碼: 1119                                 |
| 10. 錯誤代碼: 2319                                |
| 11. 錯誤代碼: 2719                                |
| 12. 錯誤代碼: 5119                                |
| 13. 錯誤代碼: 5519                                |
| 14. 錯誤代碼: 6190519                             |
| 15. 元件無法安裝問題19                                |
| 16. 訊息:不是來自已識別開發者20                           |
| 17. 出現智慧卡配對要客戶輸入 PIN 碼,客戶會一直輸入 IKEY 密         |
| 碼出現配對失敗21                                     |
| 附錄一:錯誤代碼表                                     |

# Mac 載具驅動程式、元件及簡易問題排 除手冊(V.4)

## 安裝快速導覽

#### iKey 與 eToken 安裝檢查步驟

步驟一:檢查 MAC OS 版本(MAC IOS 10.11(含)以上版本) 步驟二:至本行官網工具下載--1.USB 憑證載具原廠驅動下載連結內點擊「3.USB 憑證載具原廠驅動程式 10.2(MAC 版)」安裝 MAC 版本之 SAC 驅動程式 步驟三:至本行官網下載 MAC OS 最新電子憑證瀏覽器簽章元件並進行安裝(必 須先執行步驟二安裝 SAC 才能進行步驟三安裝元件),若出現「與電腦配對」之 訊息請選擇不要配對及不再顯示 步驟四:重開機後插入 ikey 或 eToken 步驟五:開啟 SAC 工具檢查是否偵測到 iKey 或 eToken 步驟六:未偵測到有可能是硬體偵測不良換 USB 孔插,或反覆插拔數次直到 SAC

工具偵測到 iKey 或 eToken

步驟七:第六步驟仍無法偵測嘗試將 iKey 或 eToken 插在 USB 孔上重新開機

詳細步驟及畫面可繼續參考下面章節

## 一、載具驅動程式安裝

#### 載具驅動程式的取得。

當您使用本行載具 iKey 或 etoken 來執行憑證申請或展期、 XML 轉帳、薪轉或匯 款等交易前,您需先安裝載具 iKey 或 etoken 驅動程式 (若您僅使用網銀的查詢類 交易或 SSL 轉帳交易,則無需安裝),下面的說明將會引導您如何取得載具 驅動 程式並進行安裝。

步驟一、進入「正新電腦」網 <u>https://www.pronew.com.tw/download\_list.php?DId=3</u>

## 點選【SafeNet Authentication Client 10.2 for MAC】進行下載。

|                                 | 不万式 瀏覽記錄 畜鐵 開發 硯窗 輔助說明                                                                                                    |            |
|---------------------------------|----------------------------------------------------------------------------------------------------|------------|
| ●●● < > □                       | www.pronew.com.tw/download_list.php?DId=3     ♂                                                                                                    | ð Ø        |
| iKey2032<br>iKey1000<br>eToken  | Windows 7 SP1/8.x/10,Windows Server 2008/2012/2016 32與64位元作業系統<br>備註:這版本不支援Windows XP/Vista,Windows XP/Vista用戶請安裝SafeNet Authentication Client 8.3                                                                                                    |            |
| * 報修作業流程                        | 分類:IKey2032                                                                                                    |            |
|                                 | 📔 : SafeNet Authentication Client 8.3 最新更新日期: 2019-01-0                                                                                                    | 2 14:47:29 |
|                                 | 檔案內容:                                                                                                    |            |
|                                 | SafeNet Authentication Client 8.3                                                                                                    |            |
|                                 | 支援電子銀行軟體,windows logon,随插即用虛擬讀卡器                                                                                                    |            |
|                                 | 支援作業系統:<br>Windows XP SP3/Vista/7/8.x <sup>,</sup> Windows Server 2003/2008/2012 32與64位元作業系統                                                                                                    |            |
|                                 | /\+8 • Il/au/2022                                                                                                    |            |
|                                 | ディー・Intergroup 2002                                                                                                    | 2 14:43:21 |
|                                 |                                                                                                    | 2 11.10.21 |
|                                 | SafeNet Authentication Client 10.2 for MAC                                                                                                    |            |
|                                 | 支援電子銀行軟體,windows logon,随插即用虛擬讀卡器                                                                                                    |            |
|                                 | 支援作業系統:                                                                                                    |            |
|                                 | Mac OSX 10.12/10.13/10.14                                                                                                    |            |
| ■<br>點選連結下載<br>● Safari 檔案 編輯 题 | 而方式 瀏覽記錄 書籤 開發 視窗 輔助說明                                                                                                    |            |
|                                 | ■ www.pronew.com.tw/download_list.php?Dld=3 C                                                                                                    | 0 +        |
| eToken                          | 下載項目                                                                                                    | 法险         |
| "報修作業流程                         | 分類:IKey2032 SafaNetAuthentint 10.2.82.0                                                                                                    | dma        |
|                                 | SafeNet Authentication Client 8.3                                                                                                    |            |
|                                 | 檔案內容:                                                                                                    |            |
|                                 | SafeNet Authentication Client 8.3                                                                                                    |            |
|                                 | 支援電子銀行軟體,windows logon,随插即用虛擬讀卡器                                                                                                    |            |
|                                 | 支援作業系統:<br>Windows XP SP3/Vista/7/8.x,Windows Server 2003/2008/2012 32與64位元作業系統                                                                                                    |            |
|                                 |                                                                                                    |            |
|                                 | 分類:iKey2032                                                                                                    |            |
|                                 | <ul> <li>分類: IKey2032</li> <li>금: SafeNet Authentication Client 10.2 for MAC 最新更新日期: 2019-01-02 14:4</li> </ul>                                                                                                    | 3:21       |
|                                 | <ul> <li>分類: iKey2032</li> <li>              ■ : SafeNet Authentication Client 10.2 for MAC</li></ul>                                                                                                    | 3:21       |
|                                 | <ul> <li>分類:iKey2032</li> <li>              ■: SafeNet Authentication Client 10.2 for MAC</li></ul>                                                                                                    | 3:21       |
|                                 | <ul> <li>分類: iKey2032</li> <li>              ■: SafeNet Authentication Client 10.2 for MAC               最新更新日期: 2019-01-02 14:4</li></ul>                                                                                                    | 3:21       |
|                                 | 分類: iKey2032                                                                                                    | 3:21       |
|                                 | <ul> <li>分類: iKey2032</li> <li>              SafeNet Authentication Client 10.2 for MAC             最新運新日期: 2019-01-02 14:4             I are a set of the set of the</li></ul> | 3.21       |

1. 載具驅動程式的安裝

雙擊 dmg 檔

| 🗯 Safari 檔案 編輯 顯示方式                   | 瀏覽記錄 書籤 開發 視窗 輔助說明                            |                                           |
|---------------------------------------|-----------------------------------------------|-------------------------------------------|
| $\bullet \bullet \bullet < > \square$ | a www.pronew.com.tw/download_list.php?Dld=3 ℃ |                                           |
| eToken                                |                                               | 下載頂日 法险                                   |
| * 報修作業流程 分                            | 項: iKey2032                                   |                                           |
|                                       | : SafeNet Authentication Client 8.3           | SafeNetAuthentint.10.2.82.0.dmg<br>8.4 MB |
| 檔案<br>Sal                             | 《內容:<br>eNet Authentication Client 8.3        |                                           |
| 支技                                    | 度電子銀行軟體,windows logon,随插即用                    |                                           |
| 技                                     | 是作業系統: 正在打開「SafeNetAuthention                 | cationClient.10.2.82.0.dmg」 …             |
| Wit                                   | dows XP SP3/Vista/7/8.x,Windows Se<br>正在附加檔案… | 取消                                        |
| Э                                     | 項: IKey2032                                   |                                           |
|                                       | SafeNet Authentication Client 10.2 for MAC    | 最新更新日期: 2019-01-02 14:43:21               |
| 檔題                                    | 《內容:                                          |                                           |
| Sa                                    | eNet Authentication Client 10.2 for MAC       |                                           |
| 支持                                    | €電子銀行軟體,windows logon,随插即用虛擬讀卡器               |                                           |
| 支持                                    | <b>爰作業系統:</b>                                 |                                           |
| Ma                                    | c OSX 10.12/10.13/10.14                       |                                           |
|                                       |                                               |                                           |
|                                       | <b>R</b> 1 <b>D</b>                           |                                           |
|                                       |                                               |                                           |

#### 雙擊 SafeNetAuthenticationClient.x.x.dmg 檔

| $\bullet \bullet \bullet < > \square$     | www.pronew.com.tw/download_list.php?Dld=3       |                       |
|-------------------------------------------|-------------------------------------------------|-----------------------|
| eToken                                    |                                                 |                       |
| * 報修作業流程                                  | 分類:iKey2032                                     |                       |
|                                           | SafeNet Authentication Client 10.2              | : 2019-01-02 14:47:29 |
| SafeNet Authentication<br>Client 10.2.pkg | Uninstall SafeNet<br>Authentication Client 10.2 |                       |
|                                           |                                                 | : 2019-01-02 14:43:21 |
|                                           |                                                 |                       |
| SafeNet Authentication Cli                | ent 10.2                                        |                       |
|                                           | G 1. D                                          |                       |

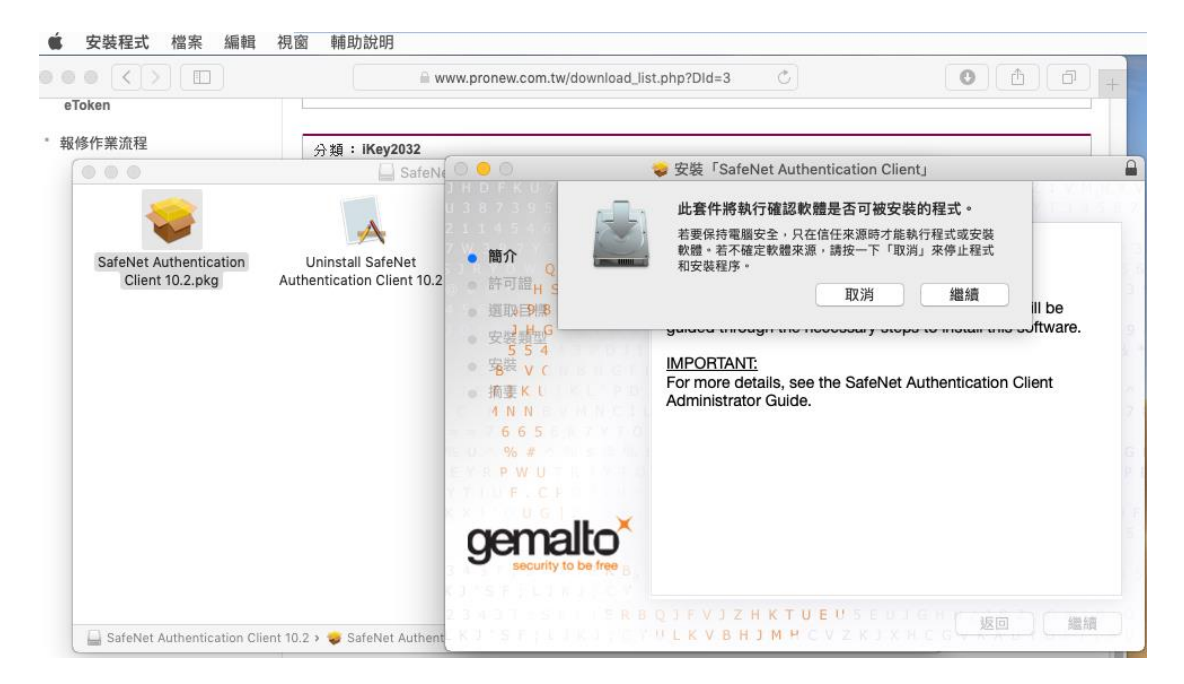

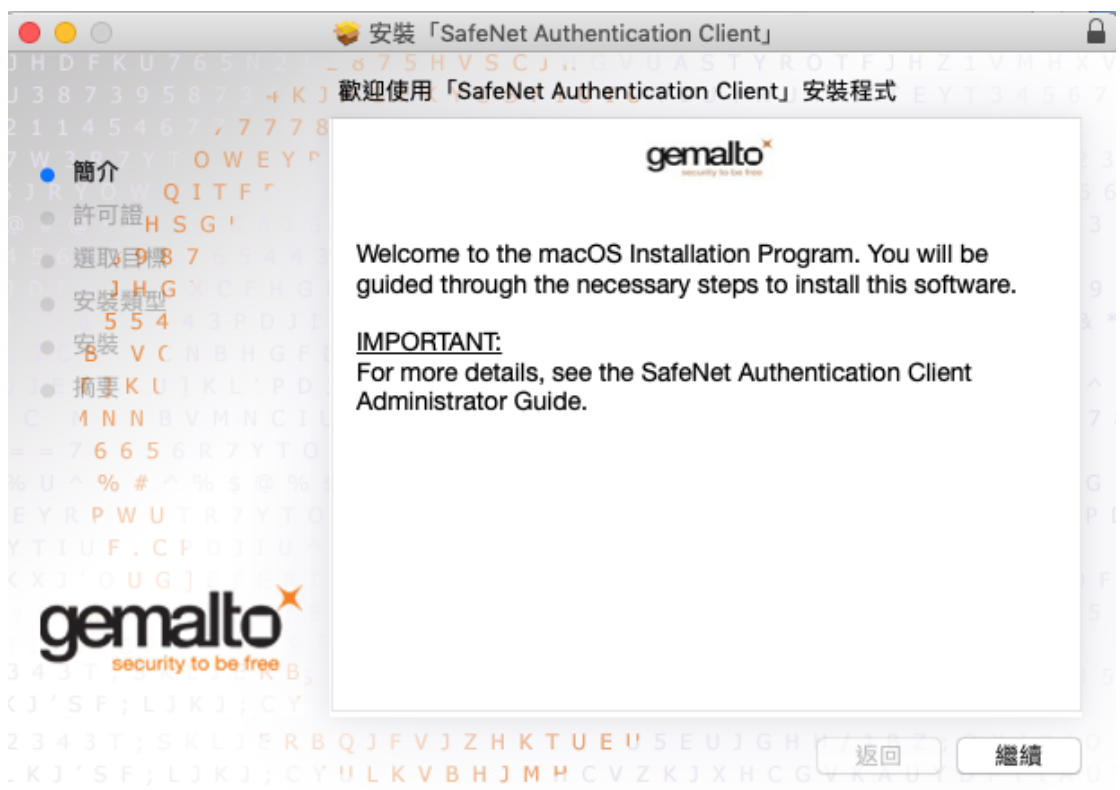

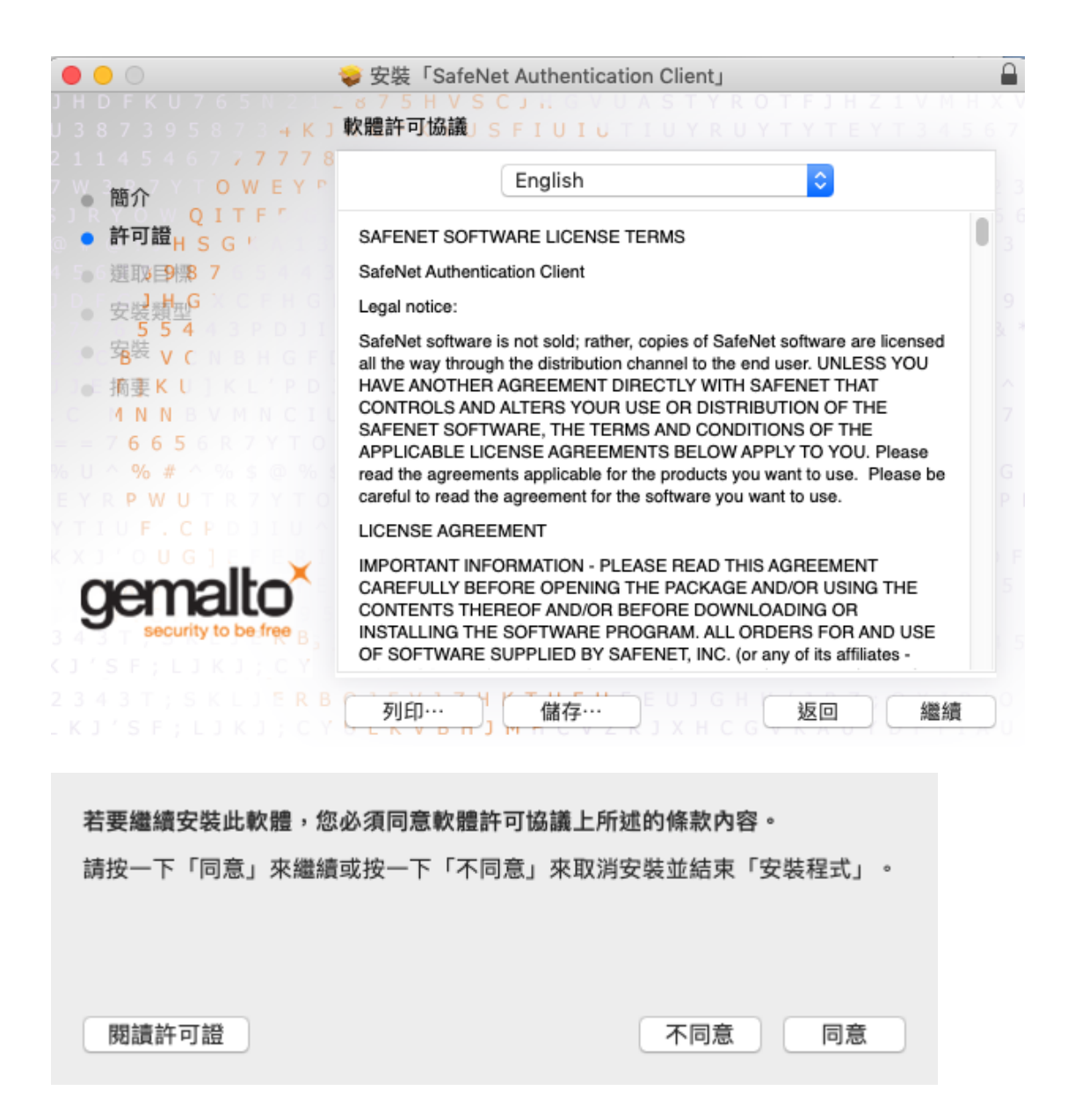

| • • •                                                                                                    | ⇒ 安裝「SafeNet Authentication Client」                                  |   |
|----------------------------------------------------------------------------------------------------|----------------------------------------------------------------------|---|
| ) H D F K U 7<br>J 3 8 7 3 9 5                                                                                                    | G S S S S S S S S S S S S S S S S S S S                              |   |
| <ul> <li>簡介 Q</li> <li>許可證<sub>H</sub> S</li> <li>選取目標:</li> <li>安裝類型<sup>4</sup></li> <li>客裝 V (</li> <li>摘要K U</li> <li>4 N N</li> <li>6 6 5</li> <li>% #</li> <li>P W U</li> <li>F. C</li> <li>0 G</li> <li>CECCE</li> </ul> | <ul> <li>2 Control (1) (1) (1) (1) (1) (1) (1) (1) (1) (1)</li></ul> |   |
|                                                                                                    | K                                                                    |   |
|                                                                                                    |                                                                      | U |
|                                                                                                    |                                                                      |   |
|                                                                                                    | 「安裝程式」正在嘗試安裝新的軟體。<br>輸入您的密碼來允許此項目。<br>使用者名稱: xxxxxxxxx               |   |
|                                                                                                    | 密碼: •••••••                                                          |   |
|                                                                                                    | 取消 安裝軟體                                                              |   |

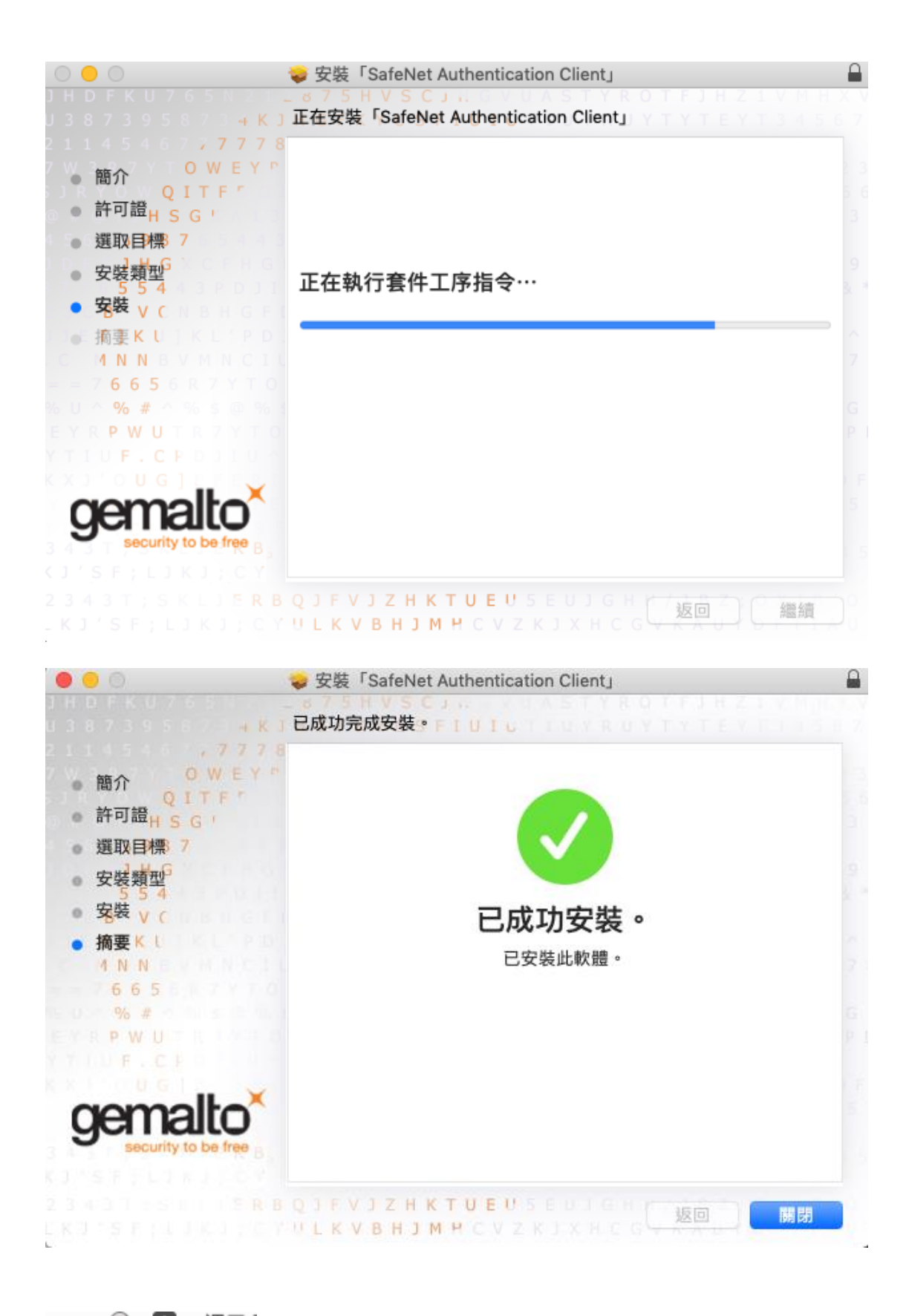

\_\_\_\_\_\_ 🙍 週三 右上角工具列會出現 SAC 元件圖示

2. 檢查驅動程式安裝是否成功

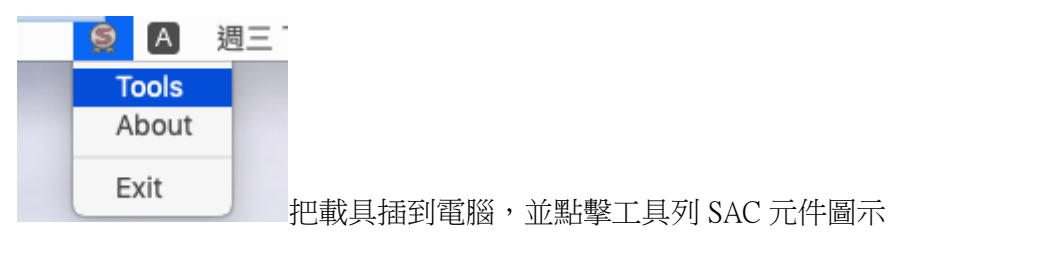

| • • •          | SafeNet Au | uthentication Client Tools     |                      |
|----------------|------------|--------------------------------|----------------------|
|                |            |                                | gemalto <sup>×</sup> |
| SafeNet Authen | ticatio    | on Client                      | 🏽 🗿 🚺 <b>?</b> 🚖     |
|                |            |                                |                      |
| A74            | /          | Rename Token                   |                      |
|                | ***        | Change Token Password          |                      |
|                |            | Unlock Token                   |                      |
|                | $\odot$    | Delete Token Content           |                      |
|                | Q          | View Token Info                |                      |
|                |            | Disconnect SafeNet Virtual Tok | en                   |
|                |            |                                |                      |

→ GEMALTO.COM

點選右上角齒輪,即會顯示載具內的資料,如下圖

## SafeNet Authentication Client

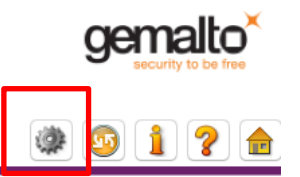

SafeNet Authentication Client...
 Tokens
 CHB-TOKEN0-2
 CHB-TOKEN0-2
 Drphan Objects
 Data Objects
 Settings

🔅 Client Settings

#### 

| Token name                       | CHB-TOKEN0-2                              |
|----------------------------------|-------------------------------------------|
| Token category                   | Hardware                                  |
| Reader name                      | Rainbow Technologies iKeyVirtualReader(1) |
| Serial number                    | 0x91985387                                |
| Free space (minimum estimated)   | 29257                                     |
| Hardware version                 | 0.6                                       |
| Firmware version                 | 2.0                                       |
| Card ID                          | 91985387                                  |
| Product name                     | iKey 2032                                 |
| Model                            | Datakey M 330                             |
| Card type                        | DKCCOS                                    |
| OS version                       | DKCCOS V6.0                               |
| Mask version                     | N/A                                       |
| Color                            | N/A                                       |
| Supported key size               | 2048 bits                                 |
| Token Password                   | Present                                   |
| Token Password retries remaining | 10                                        |

⊖ GEMALTO.COM

# 二、安控元件程式安裝步驟

#### 安控元件程式的取得。

當您使用本行載具 etoken、 iKey 來執行憑證申請或展期、 XML 轉帳、薪轉或匯 款等交易前,需安裝 Mac 作業系統跨瀏覽器安控程式元件,(**用載具前需先下載並** 安裝 SafeNet Authentication Client 10.2 for MAC,詳見一、載具 ikey 驅動程式安裝), 下面的說明將會引導您如何取得 Mac 作業系統跨瀏覽器安控程式元件並進行安 裝。

步驟一、進入「彰化銀行工具下載專區」

<u>https://www.bankchb.com/frontend/download\_util.jsp</u> 點選【電子憑證瀏覽器簽章元件-MAC OS X 系統-Safari】進行下載。

點選連結下載

 Mac 作業系統跨瀏覽器安控程式元件安裝 雙擊 pkg 檔(xxxx 會依本行最新元件版本編號有所不同)

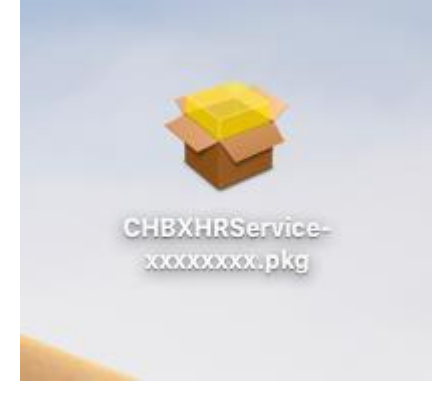

雙擊 CHBXHRService-xxxxxxx.pkg 檔

| • • •                                                                      | 😺 安裝「彰化銀行網路銀行安控程式」                                                               |         |
|----------------------------------------------------------------------------|----------------------------------------------------------------------------------|---------|
|                                                                            | 歡迎使用「彰化銀行網路銀行安控程式」安裝                                                             | 程式      |
| <ul> <li>簡介</li> <li>選取目標</li> <li>安裝類型</li> <li>安裝</li> <li>第</li> </ul>  | 將會引導您完成安裝此軟體的所需步驟。                                                               |         |
|                                                                            |                                                                                  | 返回 繼續   |
| • • •                                                                      | ⇒ 安裝「彰化銀行網路銀行安控程式」                                                               | <u></u> |
|                                                                            | ⇒ 安裝「彰化銀行網路銀行安控程式」<br>在「macOS」上進行標準安裝                                            |         |
| <ul> <li>簡介</li> <li>選取目標</li> <li>安裝類型</li> <li>安裝</li> <li>摘要</li> </ul> | ◇ 安裝「彰化銀行網路銀行安控程式」 在「macOS」上進行標準安裝 這將會佔用您電腦的 30.1 MB 空間。 請按一下「安裝」來在磁碟「macOS」上載裝。 | ඛ       |

| $\bigcirc$ | 「安裝程式」」  | 正在嘗試安裝新的軟體。 |
|------------|----------|-------------|
| 2          | 輸入您的密碼來外 | 允許此項目。      |
|            | 使用者名稱:   | XXXXXXXX    |
|            | 密碼:      | ••••••      |
|            |          |             |
|            |          | 取消 安裝軟體     |

| $\bigcirc \bigcirc \bigcirc$                                                      | 💝 安裝「彰化銀行網路銀行安控程式」 |   |
|-----------------------------------------------------------------------------------|--------------------|---|
|                                                                                   | 正在安裝「彰化銀行網路銀行安控程式」 |   |
| <ul> <li>簡介</li> <li>選取目標</li> <li>安裝類型</li> <li><b>安裝</b></li> <li>摘要</li> </ul> | 正在執行套件工序指令…        |   |
|                                                                                   | 返回    繼            | 續 |

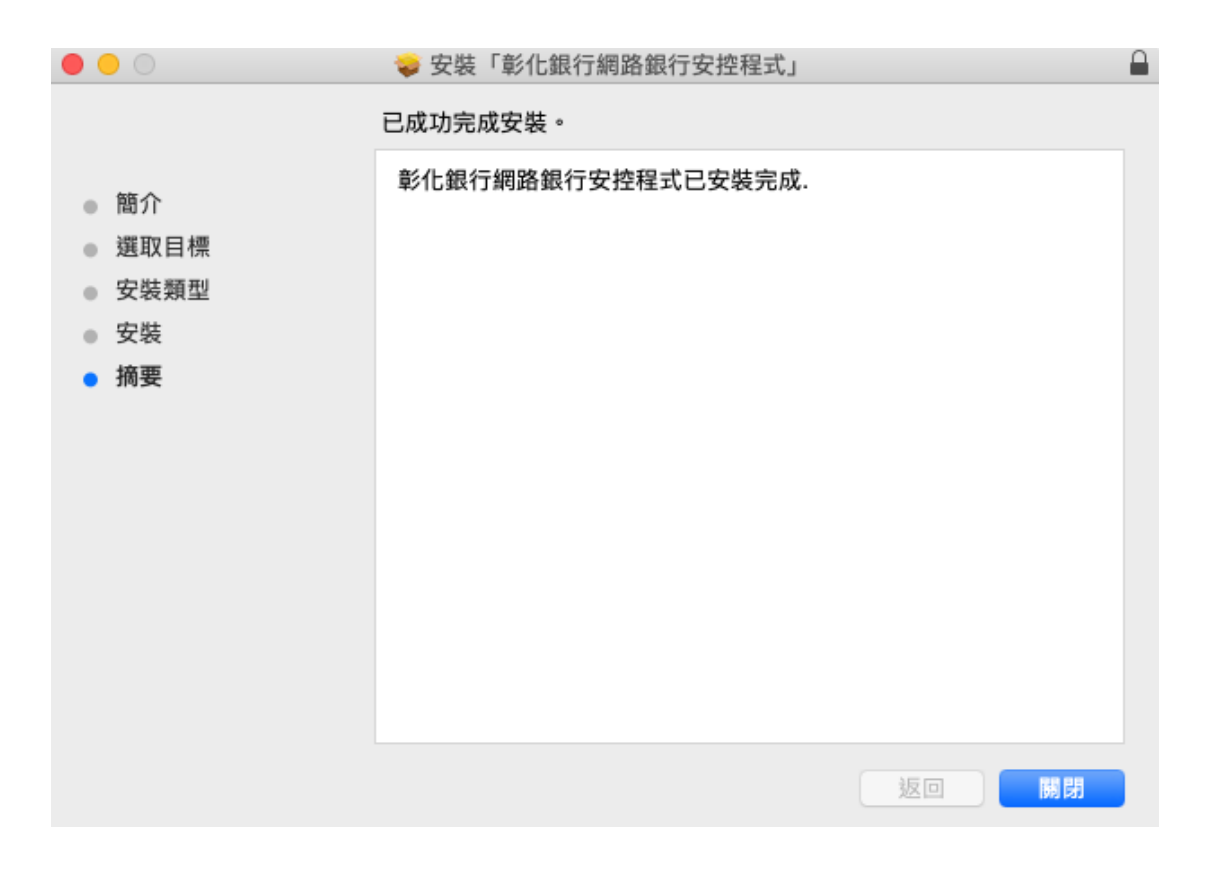

₩ 右上角工具列會出現元件圖示,啟動台也會出現元件 ChbXHRService 應用程

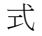

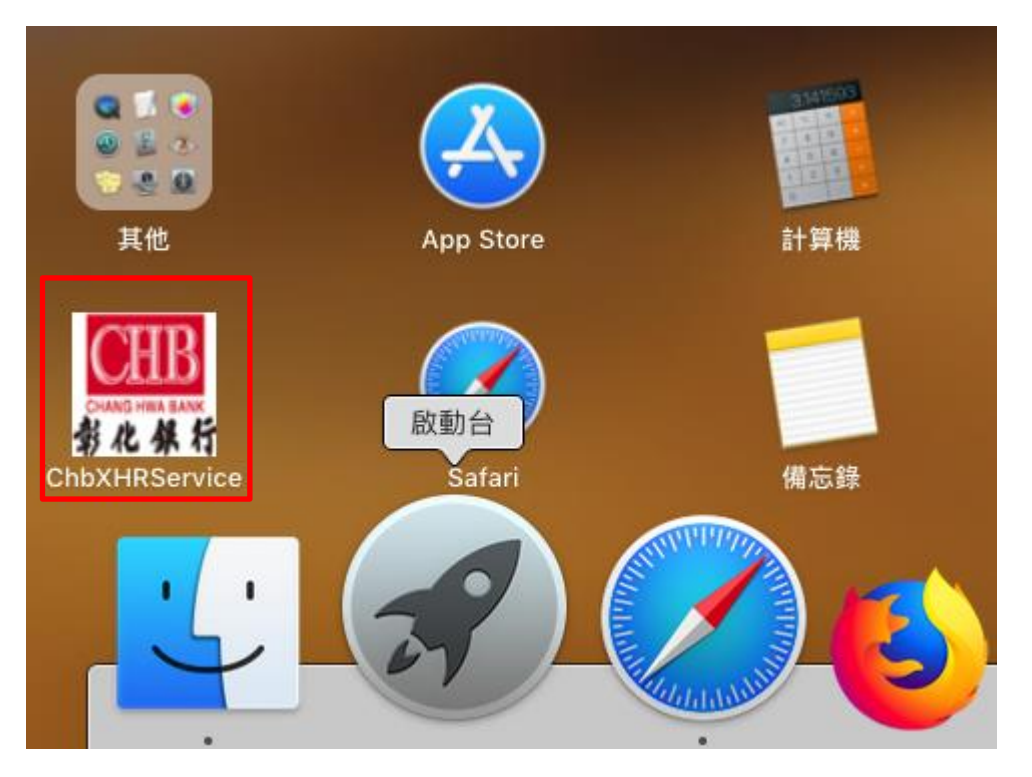

## 三、載具問題簡易排除

#### 簡易排除常見問題

## 1. 安裝失敗:

解決方式:確定 iOS 版本在 10.11 以上。

## 2. 申請憑證時發生錯誤

call CM\_Verification\_P11 failed, return code = ,17 return message:[get\_object\_value\_by\_handle error:0x[11]]:

載具驅動程式及元件安裝順序錯誤,若是先裝元件才裝載具驅動程式(特別是元件有重 起過的狀況下),會發生以下錯誤

call CM\_Verification\_P11 failed, return code = ,17 return message:[get\_object\_value\_by\_handle error : 0x[11]]

關閉

解決方式:再重新安裝一次元件即可

## 3. 目前暫不支援 Chrome 瀏覽器:

使用 Chrome 瀏覽器做交易時會產生以下視窗

| 🗯 Chron     | ne 檔案                                  | 編輯                             | 檢視                          | 歷史記錄                                 | 書籤                                 | 人員 |
|-------------|----------------------------------------|--------------------------------|-----------------------------|--------------------------------------|------------------------------------|----|
| CIID        | 彰化銀行                                   | 網路安控                           | 程式                          |                                      |                                    |    |
| <b>多化张行</b> | 本行安控元<br>器,請您點<br>速建 comm<br>FireFox瀏覽 | 件目前暫<br>選選單Ch<br>and+ Q<br>記器。 | 不支援MA<br>rome->離<br>期閉Chron | C作業系統的CH<br>開Google Chra<br>ne瀏覽器並改用 | nrome瀏覽<br>ome 或按<br>Safari與<br>確認 | 使快 |

call setPKCSLibName failed, return code = ,61905 return message:[undefined]

關閉

解決方式:請在左上角選單上選擇「離開 Google Chrome」或是按 Command+Q,完全關閉 Chrome(如果「結束前顯示警告訊息」選項是打勾的,Command+Q要按二次),如下圖。

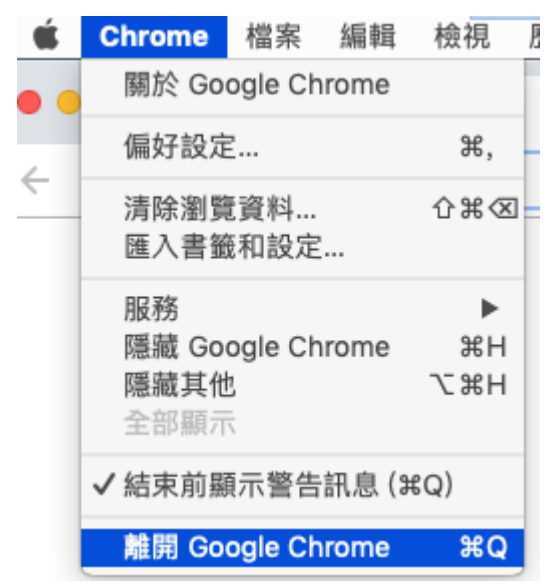

4. 使用 Safari 或 Firefox 做交易,但 Chrome 尚未關

## 閉或在背景中執行:

會產生以下訊息

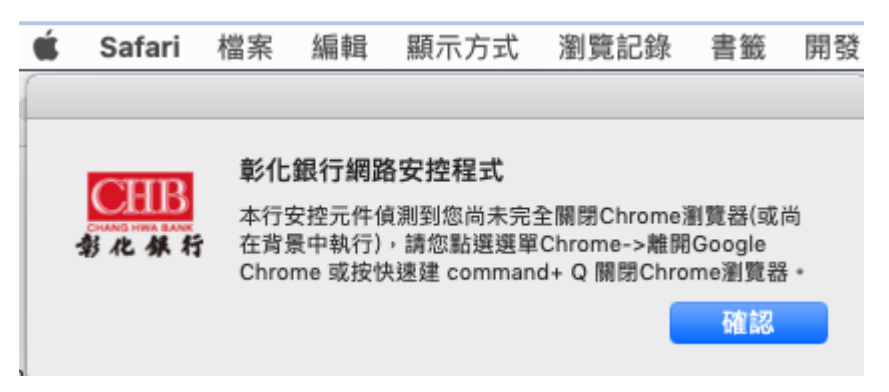

解決方式:請切換到 Chrome,並在左上角選單上選擇「離開 Google Chrome」或是按 Command+Q,完全關閉 Chrome,如下圖。

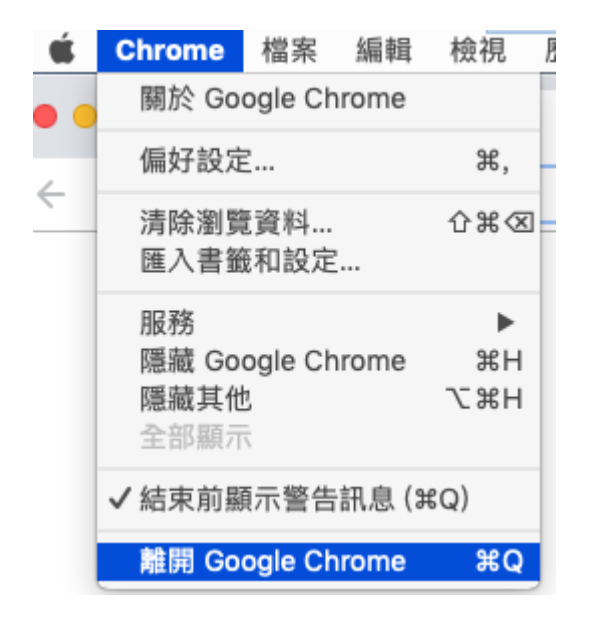

## 5. 元件未開啟:

call getAPIVersion failed, status is[0]

call getAPIVersion failed, status is [0]

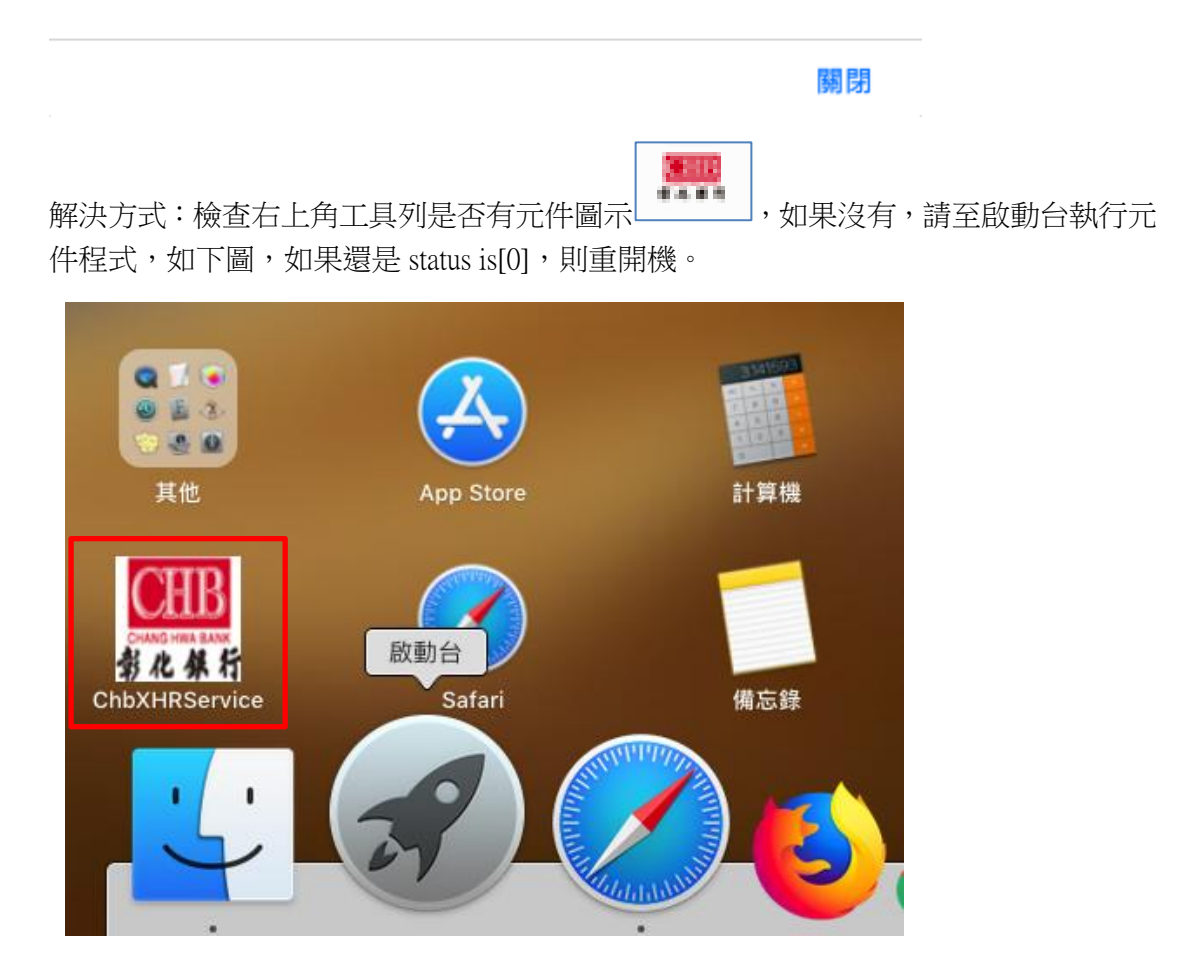

## 6. Chrome 關閉了,但還是一直顯示 Chrome 未關閉

如果無效,可以用 spotlight 打開「活動監視器」

Q Spotlight 搜尋

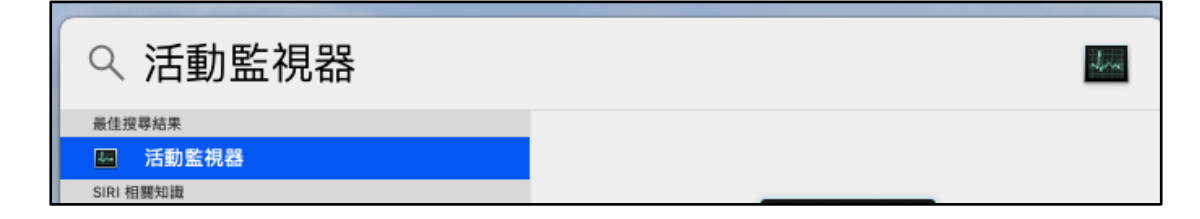

在某些較舊的機種上,會發生 Chrome 關閉,但 Google Chrome Helper 還存在的狀況,需要將 Chrome 移除才能正常運作,否則舊型號的 etoken (5200)可能會讀取不到。

|                         |                            | 活動監視器( | (我的程序) |      |            |   |
|-------------------------|----------------------------|--------|--------|------|------------|---|
| 8 <b>8</b> * ·          | CPU 記憶                     | 體 能耗   | 磁碟 網路  |      | -Q~ chrome | 8 |
| 程序名稱                    | % CPU $\scriptstyle{\lor}$ | CPU 時間 | 執行緒    | 閒置喚醒 | PID        |   |
| 🧔 Google Chrome         | 0.0                        | 6.60   | 29     | 1    | 1143       |   |
| Google Chrome Helper    | 0.0                        | 0.89   | 12     | 1    | 1149       |   |
| Google Chrome Helper    | 0.0                        | 0.69   | 10     | 1    | 1148       |   |
| Google Chrome Helper    | 0.0                        | 0.15   | 12     | 1    | 1153       |   |
| chrome_crashpad_handler | 0.0                        | 0.03   | 4      | 0    | 1146       |   |
|                         |                            |        |        |      |            |   |
|                         |                            |        |        |      |            |   |
|                         |                            |        |        |      |            |   |

## 7. 錯誤代碼: 8

解決方式:憑證過期,請重新申請憑證

### 8. 錯誤代碼: 10

解決方式:憑證暫禁中,請與分行聯絡解禁

## 9. 錯誤代碼: 11

解決方式:憑證已註銷,請重新申請憑證

## 10.錯誤代碼: 23

解決方式:將元件重新安裝一次,使其在安裝過程中自動重新設定。原因為 SAC 安裝時把元件設定檔蓋掉,導致元件無法正常運作

#### 11.錯誤代碼: 27

解決方式:金鑰被刪除,請重新申請憑證

#### 12.錯誤代碼: 51

解決方式:eToken 輸入密碼錯誤達十次會鎖定,請至彰銀分行解鎖

#### 13.錯誤代碼: 55

解決方式:未插載具或載具未偵測到,可換個孔試,或是 USB Hub 有問題。

#### 14.錯誤代碼: 61905

解決方式:徹底關閉 Chrome。

## 15.元件無法安裝問題

解決方式: Finder → 系統偏好設定 → 安全性與隱私權 → System Events 要打勾

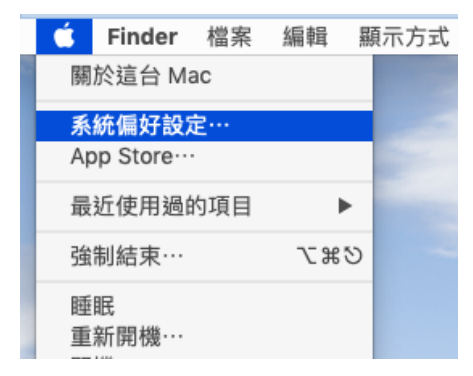

| ••• • • •   | 安全性與隱私權                             | Q. 搜尋                  |
|-------------|-------------------------------------|------------------------|
|             | 一般 檔案保險箱 防火牆 隱私格                    | 3                      |
| 提醒事項        | 允許下列 App 控制其他 App。<br>中的文件和資料,並在其中執 | ·這樣會允許取用那些 App<br>行動作。 |
| ● 照片        | 家裝程式                                | 11301                  |
| □ 攝影機       | System Events                       |                        |
| 愛克風         |                                     |                        |
| 就 輔助使用      |                                     |                        |
| 完全取用磁碟      |                                     |                        |
| 🔅 自動化       |                                     |                        |
| 山山 分析       |                                     |                        |
| ₩ 廣告        |                                     |                        |
| 按鎖頭一下,以進行更改 | ۰                                   | 進階… ?                  |

## 16.訊息:不是來自已識別開發者

解決方式:點選系統偏號設定 → 安全性與隱私權 → 點選強制打開

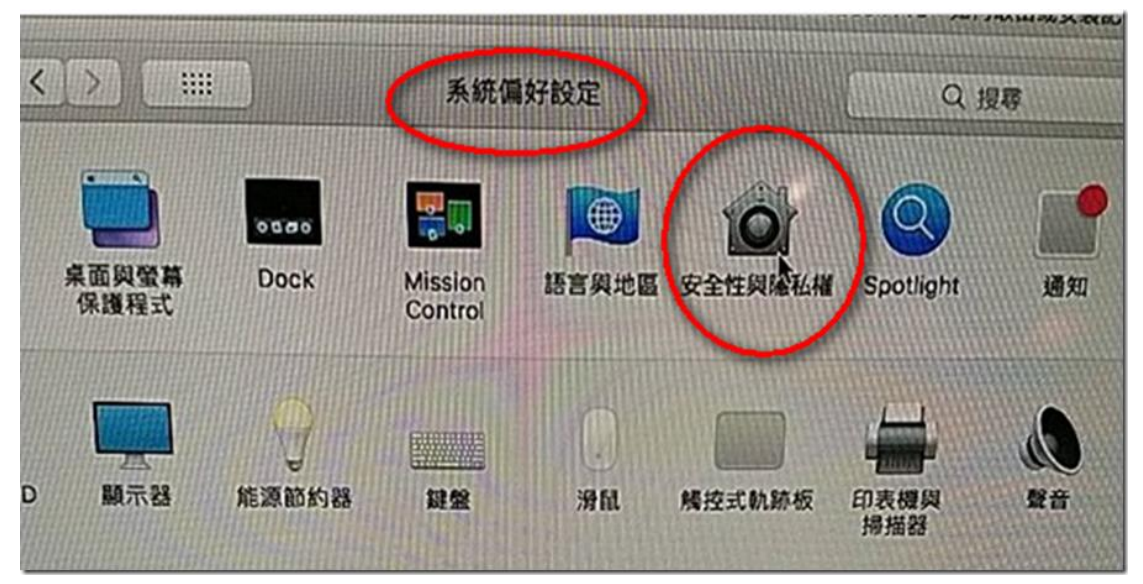

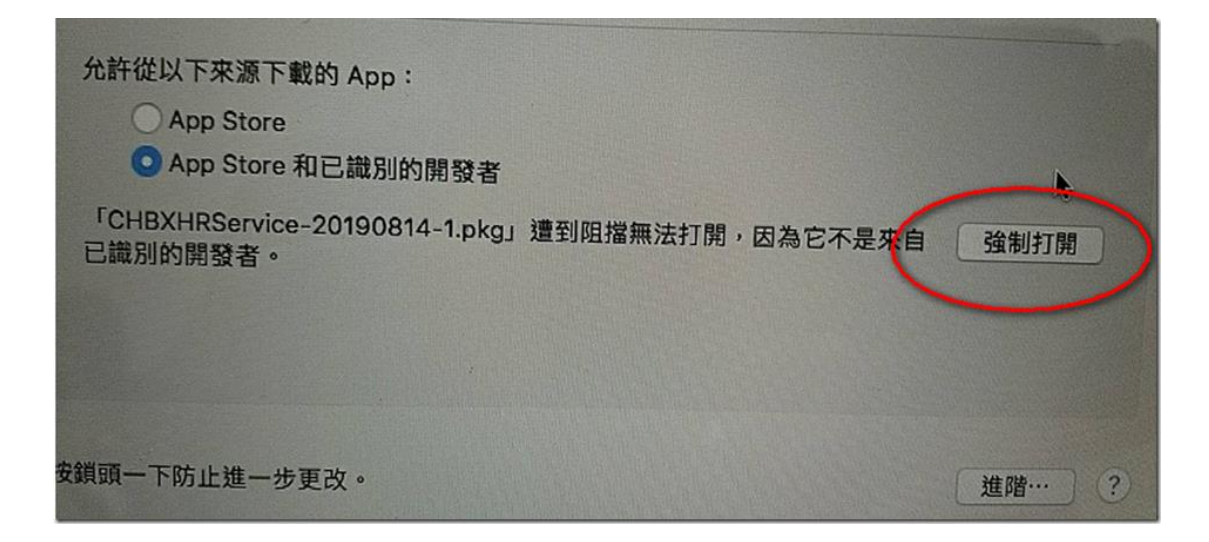

17.出現智慧卡配對要客戶輸入 PIN 碼,客戶會一直輸

入 IKEY 密碼出現配對失敗

解決方式:點選不要再顯示

|            |        | 智慧卡配對         |                 |    |
|------------|--------|---------------|-----------------|----|
| $\bigcirc$ | 您要讓目前的 | 的使用者連接捕       | 行入的智慧卡嗎?        |    |
|            | 卡片識別:  | certificate ( | 97080253-00-01) | ٥  |
| <          | 不要再顯決  |               | 取消              | 配對 |

# 附錄一:錯誤代碼表

| 2 記憶體不足(Out of Memory)             | 61006 元件程式無法使用與指定 Port 進行<br>溝通 |
|------------------------------------|---------------------------------|
| 4 憑證找不到(Certificate not Found)     | 61902 網頁載入元件失敗                  |
| 8 憑證或 CRL 過期(Expired)              | 61905 無法初始化元件(或是 chrome 未關閉)    |
| 10 憑證已暫禁(Suspend)                  | 61906 元件無法存取                    |
| 11 憑證已註銷(Canceled)                 |                                 |
| 12 找不到對應的 Public Key (Public Key   |                                 |
| not Found)                         |                                 |
| 13 找不到對應的 Private Key (Private Key |                                 |
| not Found)                         |                                 |
| 17 Des 運算錯誤                        |                                 |
| 21 密碼輸入錯誤 (Password Invalid)       |                                 |
| 22 通訊錯誤(URL not Found or not       |                                 |
| Responsed)                         |                                 |
| 23 XML 簽章失敗                        |                                 |
| 24 金鑰型態錯誤(Key Type Error)          |                                 |
| 25 演算法錯誤(Algorithm Error)          |                                 |
| 26 金鑰長度錯誤(Key Length Error)        |                                 |
| 27 金鑰找不到(Key Id not found)         |                                 |
| 28 使用者取消(User cancel)              |                                 |
| 51 密碼不合乎規則(User Pin Illegal)       |                                 |
| 52 憑證已鎖定(User Pin Locked)          |                                 |
| 55 找不到憑證載具(Token not found)        |                                 |
| 62 抽拔檢驗逾時(Timeout)                 |                                 |
| 63 載入憑證載具函式庫錯誤(Token Lib           |                                 |
| Fail)                              |                                 |
| 64 偵測到多載具(Muliti Tokens)           |                                 |
| 99 其他錯誤(Others)                    |                                 |